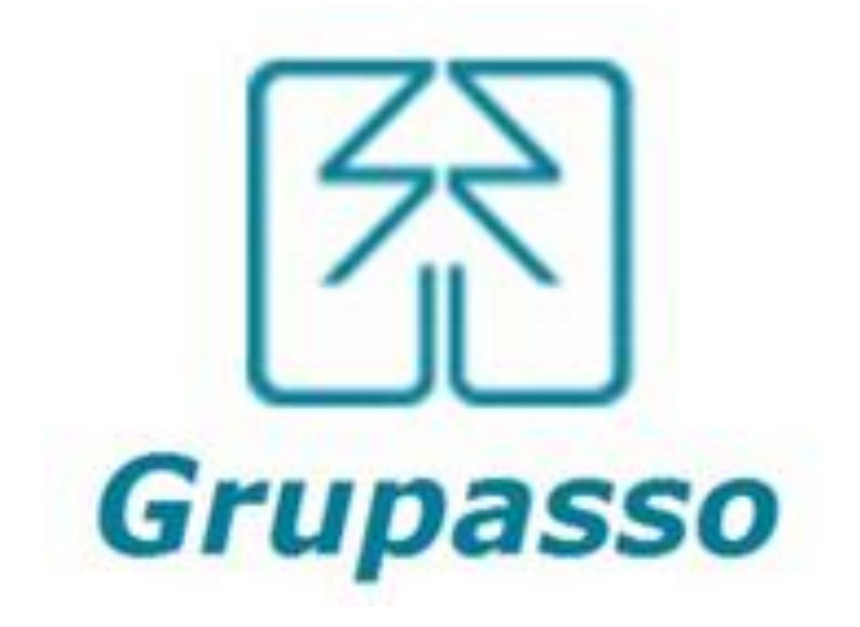

## Ajuste de custo de produto no Sistema Protheus Módulo Estoque/Custo.

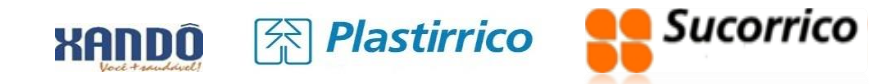

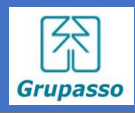

### Processo de ajuste de custo de produto no Protheus.

- ✓ Por vários motivos o custo dos produtos podem não estar corretos no sistema, para corrigi-los muitos imaginam que inventariando o estoque esse custo será corrigido.
- Mas não é bem assim, a rotina de inventário do Protheus ajusta apenas quantidade e o custo é uma consequência calculada pelo custo médio já existente.
- ✓ Então se o custo médio estiver errado não será o inventário que irá corrigi-lo.
- Precisamos ajustar custos dos produtos manualmente, pois não existe uma rotina especifica pra fazer isso de forma automática.

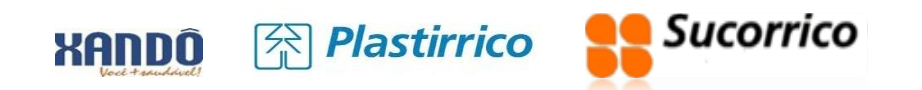

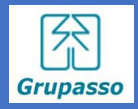

#### Para que possamos iniciar a ajustar custos dos produtos precisamos checar primeiro se estamos atendendo as premissas listadas abaixo:

#### 1- Verificar se o *Kardex* do produto está batendo com *Saldo Atual* tanto quantidade como custo. Menu Consultas-> *Kardex Diário* preencha os parâmetros confirme selecione o produto e clique em consultar.

|                                                                                                    | Consulta ao Kardex em REAL                                |                                          |                                                                                                    |                                   |                       |                                                                            |                                                                            |                         |                 |  |  |
|----------------------------------------------------------------------------------------------------|-----------------------------------------------------------|------------------------------------------|----------------------------------------------------------------------------------------------------|-----------------------------------|-----------------------|----------------------------------------------------------------------------|----------------------------------------------------------------------------|-------------------------|-----------------|--|--|
| Produto: 402014 -<br>Armazem: **<br>Saldos Iniciais:<br>Saldos Finais<br>Totais das Entradas<br>Totais das Saidas | FR PET 90<br>Quantida<br>Quantida<br>Quantida<br>Quantida | DOML XAN<br>Ide<br>Ide :<br>Ide :<br>Ide | IDO SUCO LARANJ<br>Tip<br>205.632,000000 Cu:<br>135744,000000 Cu:<br>69783,000000<br>139671,000000 | o: PA<br>sto Medio<br>sto Medio : | 0,359606<br>-0,513090 | Unidade PC<br>Custo Total<br>Custo Total :<br>Custo Total :<br>Custo Total | Grupo: 4<br>73.946,59647<br>-69.648,84718<br>24.938,65045<br>168.534,09411 | 023<br>8<br>1<br>3<br>2 |                 |  |  |
| Data                                                                                                    | TES                                                       | CFO                                      | Documento / se                                                                                     | rie Ident                         |                       | Quantidade                                                                 |                                                                            | Custo Medio             | Custo Total     |  |  |
| 30/07/21                                                                                                    | 499                                                       | DE4                                      |                                                                                                    |                                   |                       | 3.927,00                                                                   | 0000                                                                       | 0,359041                | 1.409,953578    |  |  |
| Saldos                                                                                                    |                                                           |                                          |                                                                                                    |                                   |                       | 229.824,0                                                                  | 00000                                                                      | 0,359041                | 82.516,213680   |  |  |
| 30/07/21                                                                                                    | 501                                                       | 5101                                     | 000063561 / 001                                                                                    | 02285                             |                       | 8.064,00                                                                   | 0000                                                                       | 0,359041                | 2.895,305743    |  |  |
| Saldos                                                                                                    |                                                           |                                          |                                                                                                    |                                   |                       | 221.760,0                                                                  | 00000                                                                      | 0,359041                | 79.620,907937   |  |  |
| 30/07/21                                                                                                    | 501                                                       | 5101                                     | 000063563 / 001                                                                                    | 02285                             |                       | 10.752,00                                                                  | 0000                                                                       | 0,359041                | 3.860,407658    |  |  |
| Saldos                                                                                                    |                                                           |                                          |                                                                                                    |                                   |                       | 211.008,00                                                                 | 0000                                                                       | 0,359041                | 75.760,500279   |  |  |
| 30/07/21                                                                                                    | 501                                                       | 5101                                     | 000063565 / 001                                                                                    | 02285                             |                       | 10.752,00                                                                  | 0000                                                                       | 0,359041                | 3.860,407658    |  |  |
| Saldos                                                                                                    |                                                           |                                          |                                                                                                    |                                   |                       | 200.256,0                                                                  | 00000                                                                      | 0,359041                | 71.900,092621   |  |  |
| 30/07/21                                                                                                    | 501                                                       | 5101                                     | 000063567 / 001                                                                                    | 02285                             |                       | 21.504,00                                                                  | 0000                                                                       | 0,359041                | 7.720,815315    |  |  |
| Saldos                                                                                                    |                                                           |                                          |                                                                                                    |                                   |                       | 178.752,0                                                                  | 00000                                                                      | 0,359041                | 64.179,277306   |  |  |
| 31/07/21                                                                                                    | 499                                                       | DE0                                      | INVENT                                                                                             |                                   |                       | 3.927,00                                                                   | 0000                                                                       | 0,359041                | 1.409,953578    |  |  |
| Saldos                                                                                                    |                                                           |                                          |                                                                                                    |                                   |                       | 182.679,0                                                                  | 00000                                                                      | 0,359041                | 65.589,230884   |  |  |
| 31/07/21                                                                                                    | 002                                                       | DEO                                      | 034217001                                                                                          |                                   |                       | 37.737,00                                                                  | 0000                                                                       | 0,359041                | 13.549,126095   |  |  |
| Saldos                                                                                                    |                                                           |                                          |                                                                                                    |                                   |                       | 220.416,0                                                                  | 00000                                                                      | 0,359041                | 79.138,356979   |  |  |
| 02/08/21                                                                                                    | 501                                                       | 5101                                     | 000063597 / 001                                                                                    | 02285                             |                       | 20.160,00                                                                  | 0000                                                                       | 10,027843               | 202.161,314880  |  |  |
| Saldos                                                                                                    |                                                           |                                          |                                                                                                    |                                   |                       | 200.256,0                                                                  | 00000                                                                      | -0,614328               | -123.022,957901 |  |  |
| 03/08/21                                                                                                    | 501                                                       | 5101                                     | 000063606 / 001                                                                                    | 02285                             |                       | 21.504,00                                                                  | 0000                                                                       | -0,850111               | -18.280,786944  |  |  |
| Saldos                                                                                                    |                                                           |                                          |                                                                                                    |                                   |                       | 178.752,0                                                                  | 00000                                                                      | -0,585964               | -104.742,170957 |  |  |
| 04/08/21                                                                                                    | 501                                                       | 5101                                     | 000063621 / 001                                                                                    | 02285                             |                       | 21.504,00                                                                  | 0000                                                                       | -0,815972               | -17.546,661888  |  |  |
| Saldos                                                                                                    |                                                           |                                          |                                                                                                    |                                   |                       | 157.248,0                                                                  | 00000                                                                      | -0,554509               | -87.195,509069  |  |  |
| 04/08/21                                                                                                    | 501                                                       | 5101                                     | 000063626 / 001                                                                                    | 02285                             |                       | 21.504,00                                                                  | 0000                                                                       | -0,815972               | -17.546,661888  |  |  |
| Saldos                                                                                                    |                                                           |                                          |                                                                                                    |                                   |                       | 135.744,0                                                                  | 0000                                                                       | -0,513090               | -69.648,847181  |  |  |
| 4                                                                                                    |                                                           |                                          |                                                                                                    |                                   |                       |                                                                            |                                                                            |                         |                 |  |  |

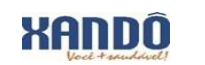

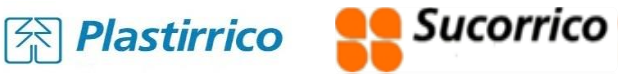

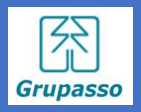

2- Para acessar a rotina de *Saldo Atual* siga o menu Atualizações-> Saldos-> Atual localize o produto e atente para as colunas de Quantidade, Saldo Financeiro e Custo Médio.

|                                                                 | TOTVS               | Estoqu  | ie/Custos                       | TOTVS          | TOTVS Manufatura MSSQL Protheus12 Eliete Ferreira 04/08/21 Plastirrico-50 / M |            |              |           |    |  |
|-----------------------------------------------------------------|---------------------|---------|---------------------------------|----------------|-------------------------------------------------------------------------------|------------|--------------|-----------|----|--|
| 分 Plastirrico                                                   | Saldos e            |         |                                 |                |                                                                               |            |              |           |    |  |
|                                                                 | . ✓ <u>A</u> lterar | Vi      | sualizar <u>O</u> utras Ações ▼ |                |                                                                               |            | (            | 402014    |    |  |
| Estoque/Custos                                                  |                     |         |                                 |                |                                                                               |            |              |           |    |  |
| ■ Trocar módulo                                                 | Produto             | Armazen | Descrição                       | Saldo Atual    | Sld.Atu.                                                                      | C Unitario | C Unit.FIFO1 |           |    |  |
| Pesquisar Q                                                     | 402014              | 02      | FR PET 900ML XANDO SUCO LARANJ  | 135.744,000000 | -110.763,306103                                                               | -0,815972  |              | 0,0000 40 | 23 |  |
| • <u>A</u> tualizações (11)<br>Cadastros (12)<br>Engenharia (7) | 402014              | 99      | FR PET 900ML XANDO SUCO LARANJ  | 0,000000       | 0,000000                                                                      | 0,375803   |              | 0,0000 40 | 23 |  |
| Saldos (5) Atual                                                | 402015              | 02      | FRASCOS DIVERSOS                | 0,000000       | 0,000000                                                                      | 0,000000   |              | 0,0000 40 | 27 |  |

Se não estiver batendo é necessário que seja rodada a rotina de recalculo de saldo atual e a rotina de recalculo de custo médio.

Essas rotinas ficam no menu Miscelâneas-> Processamentos-> Refaz Saldos preencha os parâmetros e confirme. E a rotina de recalculo de custo médio siga o menu Miscelânea-> Cálculos-> Custo Médio.

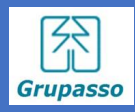

#### 3- Cadastrar tipos de movimentações de Ajuste de Custo pra Mais e pra Menos.

Acesse o módulo estoques e siga o menu Atualizações-> Cadastros-> Movimentações-> Internas.

Clique na opção incluir e preencha os campos conforme o print a baixo.

Deverão ser cadastrados um tipo de movimento de Ajuste de Custo pra Mais e outro pra Ajuste de Custo pra Menos.

Ambos deverão ser valorizados igual a sim e quantidade zerada igual a sim e verifique campo a campo nos prints abaixo:

| )              |                 |                  |            |              |
|----------------|-----------------|------------------|------------|--------------|
| Codigo TM*     | Tipo de TM*     | Descricao        |            | Aprop.Indir* |
| 005            | Devolucao 💌     | AJUSTE E CUSTO + |            | Nao 🔻        |
| Atu.Empenho*   | Transf.MOD.*    | Valorizado*      | Envia p/CQ | Libera PV    |
| Nao 💌          | Nao 👻           | Sm               | Nao 👻      | Nao          |
| Qtd Zero*      | Custeia OP      |                  |            |              |
| Sim 💌          | Sim             |                  |            |              |
|                |                 |                  |            |              |
| DO 72 Diactire | ico 🗧 Sucorrico |                  |            |              |

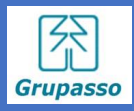

#### 4 - Fazer a movimentação de ajuste.

Para ser feitos os ajustes acesse o módulo estoques/Custo. Siga as opções do menu Atualizações-> Movimentações-> Internas-> Movimentações Multiplas, clique na opção incluir.

Informe no campo <u>TM o tipo de movimento,</u> se o valor de ajuste da planilha tiver <u>o valor negativo</u> deverá ser utilizado um <u>tipo de movimento de requisição</u> para <u>ajuste de custo</u>.

| S Internas [02.9.000 | 4] × Movimenta | ação Múltipla (02.9.00) | 4] ×              |              |                |       |          |              |                |                 |           |                  |          |        | 8    |
|----------------------|----------------|-------------------------|-------------------|--------------|----------------|-------|----------|--------------|----------------|-----------------|-----------|------------------|----------|--------|------|
| TOTVS   Esto         | que/Cust       | tos                     |                   |              |                |       | TOTVS Ma | nufatura MSS | GQL Protheus12 | Eliete Ferreira | 04/08/21  | Plastirrico-50 / | Matriz F | 4 X    | Sair |
|                      |                |                         |                   |              | Movimentos Int | ernos |          |              |                |                 |           |                  |          |        | ×    |
| Movimentos I         | nternos - I    | INCLUIR                 |                   |              |                |       |          |              |                |                 | Outras Aç | cões 🗸 Ca        | incelar  | Salvar |      |
| Número Documento     | 034217003      | тм                      | ? Centro de Custo | ? Emis       | ssao 04/08/21  | ?     |          |              |                |                 |           |                  |          |        |      |
| Produto              | Unidade        | Quantidade              | C Contabil        | Ord Producao | Armazem        | Grupo | Custo    | (            | Custo moeda2   | Custo moeda     | 13 CI     | usto moeda4      | Custo r  | noeda5 | Ē    |
|                      |                | 0,0                     | 0000              |              |                |       |          | 0,000000     |                | 0,00            | 0,00      | C                | ),00     | 0,     | • •  |
|                      |                |                         |                   |              |                |       |          |              |                |                 |           |                  |          |        |      |

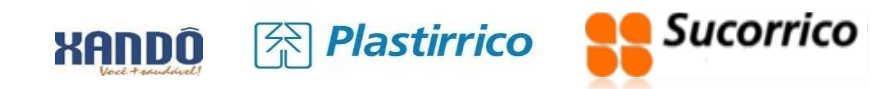

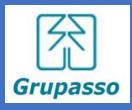

#### 5- Para comprovar que o ajuste foi bem sucedido conferir acessando a rotina de Saldo atual.

Entre pelo módulo de estoque e siga as opções do menu **Atualizações-> Saldos-> Atual**, localize o produto e confira os campos: **Saldo Atual e Custo Unitário**.

|                                                                                                    | Consulta ao Kardex em REAL                                |                                                |                                                                                                    |                                           |                                                                                                    |                              |                 |  |  |  |  |
|----------------------------------------------------------------------------------------------------|-----------------------------------------------------------|------------------------------------------------|----------------------------------------------------------------------------------------------------|-------------------------------------------|----------------------------------------------------------------------------------------------------|------------------------------|-----------------|--|--|--|--|
| Produto: 402014 -<br>Armazem: **<br>Saldos Iniciais:<br>Saldos Finais<br>Totais das Entradas<br>Totais das Saidas | FR PET 90<br>Quantida<br>Quantida<br>Quantida<br>Quantida | 00ML XAND<br>de 20<br>de: 13<br>de: 6<br>de 13 | O SUCO LARANJ<br>Tipo:<br>05.632,000000 Custo N<br>35744,000000 Custo N<br>19783,000000<br>39671,000000 | PA<br>1edio 0,359606<br>1edio : -0,513090 | Unidade     PC     Grupo:       Custo Total     73.946,59647       Custo Total :     -69.648,84718       Custo Total :     24.938,65045       Custo Total :     168.534,09413 | 4023<br>78<br>31<br>53<br>12 |                 |  |  |  |  |
| Data                                                                                                    | TES                                                       | CFO                                            | Documento / serie                                                                                       | ldent                                     | Quantidade                                                                                                    | Custo Medio                  | Custo Total     |  |  |  |  |
| 30/07/21                                                                                                    | 499                                                       | DE4                                            |                                                                                                    |                                           | 3.927,000000                                                                                                    | 0,359041                     | 1.409,953578    |  |  |  |  |
| Saldos                                                                                                    |                                                           |                                                |                                                                                                    |                                           | 229.824,000000                                                                                                    | 0,359041                     | 82.516,213680   |  |  |  |  |
| 30/07/21                                                                                                    | 501                                                       | 5101                                           | 000063561 / 001                                                                                         | 02285                                     | 8.064,000000                                                                                                    | 0,359041                     | 2.895,305743    |  |  |  |  |
| Saldos                                                                                                    |                                                           |                                                |                                                                                                    |                                           | 221.760,000000                                                                                                    | 0,359041                     | 79.620,907937   |  |  |  |  |
| 30/07/21                                                                                                    | 501                                                       | 5101                                           | 000063563 / 001                                                                                         | 02285                                     | 10.752,000000                                                                                                    | 0,359041                     | 3.860,407658    |  |  |  |  |
| Saldos                                                                                                    |                                                           |                                                |                                                                                                    |                                           | 211.008,000000                                                                                                    | 0,359041                     | 75.760,500279   |  |  |  |  |
| 30/07/21                                                                                                    | 501                                                       | 5101                                           | 000063565 / 001                                                                                         | 02285                                     | 10.752,000000                                                                                                    | 0,359041                     | 3.860,407658    |  |  |  |  |
| Saldos                                                                                                    |                                                           |                                                |                                                                                                    |                                           | 200.256,000000                                                                                                    | 0,359041                     | 71.900,092621   |  |  |  |  |
| 30/07/21                                                                                                    | 501                                                       | 5101                                           | 000063567 / 001                                                                                         | 02285                                     | 21.504,000000                                                                                                    | 0,359041                     | 7.720,815315    |  |  |  |  |
| Saldos                                                                                                    |                                                           |                                                |                                                                                                    |                                           | 178.752,000000                                                                                                    | 0,359041                     | 64.179,277306   |  |  |  |  |
| 31/07/21                                                                                                    | 499                                                       | DE0                                            | INVENT                                                                                                  |                                           | 3.927,000000                                                                                                    | 0,359041                     | 1.409,953578    |  |  |  |  |
| Saldos                                                                                                    |                                                           |                                                |                                                                                                    |                                           | 182.679,000000                                                                                                    | 0,359041                     | 65.589,230884   |  |  |  |  |
| 31/07/21                                                                                                    | 002                                                       | DEO                                            | 034217001                                                                                               |                                           | 37.737,000000                                                                                                    | 0,359041                     | 13.549,126095   |  |  |  |  |
| Saldos                                                                                                    |                                                           |                                                |                                                                                                    |                                           | 220.416,000000                                                                                                    | 0,359041                     | 79.138,356979   |  |  |  |  |
| 02/08/21                                                                                                    | 501                                                       | 5101                                           | 000063597 / 001                                                                                         | 02285                                     | 20.160,000000                                                                                                    | 10,027843                    | 202.161,314880  |  |  |  |  |
| Saldos                                                                                                    |                                                           |                                                |                                                                                                    |                                           | 200.256,000000                                                                                                    | -0,614328                    | -123.022,957901 |  |  |  |  |
| 03/08/21                                                                                                    | 501                                                       | 5101                                           | 000063606 / 001                                                                                         | 02285                                     | 21.504,000000                                                                                                    | -0,850111                    | -18.280,786944  |  |  |  |  |
| Saldos                                                                                                    |                                                           |                                                |                                                                                                    |                                           | 178.752,000000                                                                                                    | -0,585964                    | -104.742,170957 |  |  |  |  |
| 04/08/21                                                                                                    | 501                                                       | 5101                                           | 000063621 / 001                                                                                         | 02285                                     | 21.504,000000                                                                                                    | -0,815972                    | -17.546,661888  |  |  |  |  |
| Saldos                                                                                                    |                                                           |                                                |                                                                                                    |                                           | 157.248,000000                                                                                                    | -0,554509                    | -87.195,509069  |  |  |  |  |
| 04/08/21                                                                                                    | 501                                                       | 5101                                           | 000063626 / 001                                                                                         | 02285                                     | 21.504,000000                                                                                                    | -0,815972                    | -17.546,661888  |  |  |  |  |
| Saldos                                                                                                    |                                                           |                                                |                                                                                                    |                                           | 135.744,000000                                                                                                    | -0,513090                    | -69.648,847181  |  |  |  |  |
| 1                                                                                                    |                                                           |                                                |                                                                                                    |                                           |                                                                                                    |                              |                 |  |  |  |  |

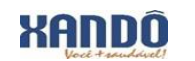

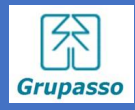

# **Obrigada!**

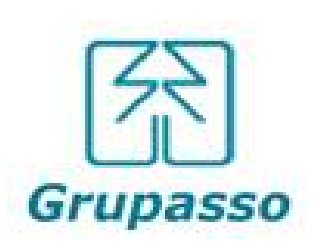

Eliete da Cruz Ferreira Tecnologia da Informação 🕿 55 11 3643-1330 🖭 <u>eliete.ferreira@grupasso.com.br</u>

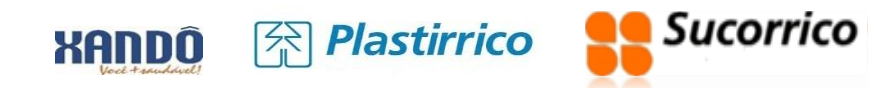

11